# **STAP 1: VUL DE BEDRAGEN IN HOEVEEL U WILT GEVEN EN DRUK OP VOLGENDE.**

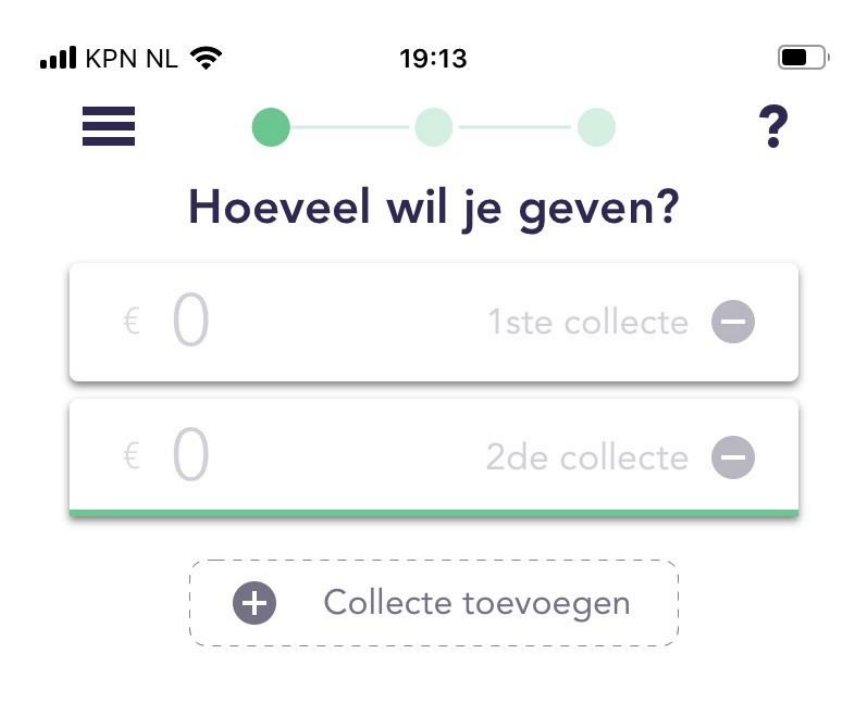

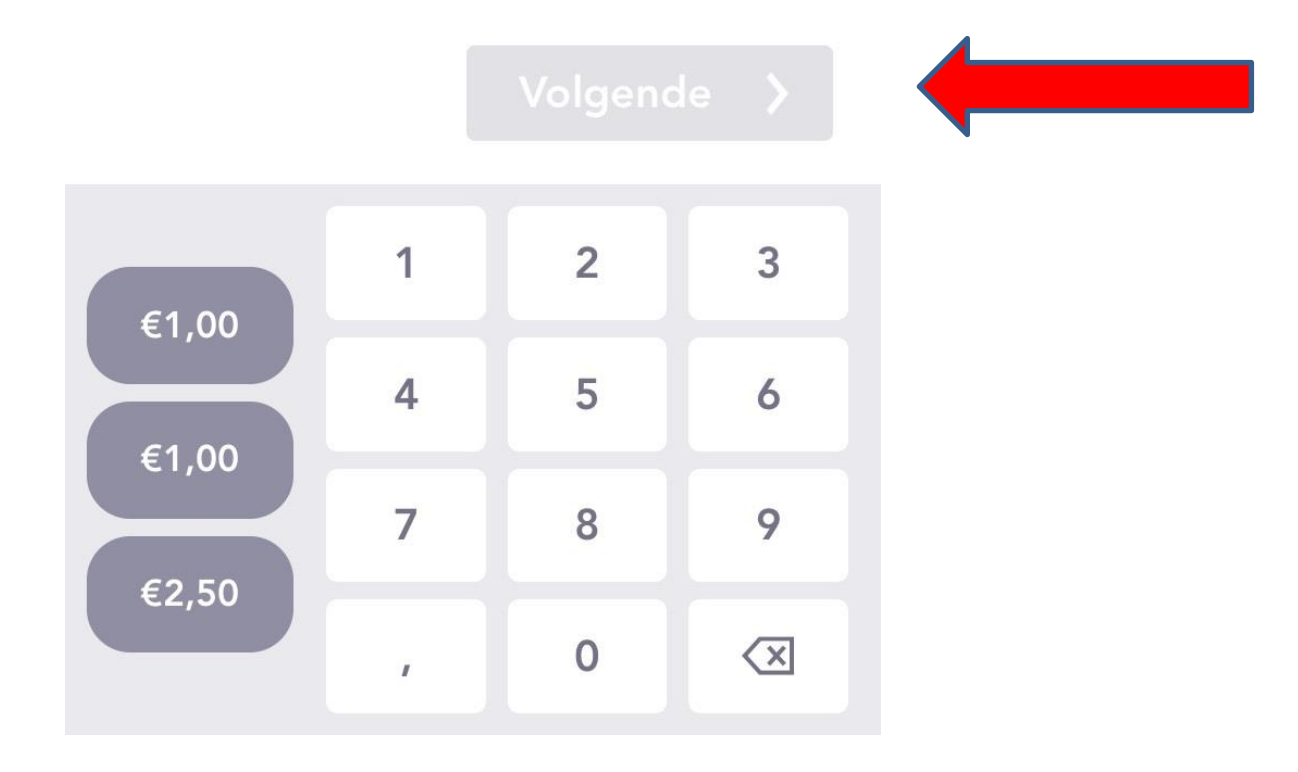

# II KPN NL 奈 19:01 ), < Kies hoe je wilt geven Je kunt op verschillende manieren 'Givten'. Hier kun je kiezen wat op dit moment het best bij jou past. Collectemiddel ((( Geef in de kerk, aan de > deur of op straat QR-code Geef door middel van een > QR-code Lijst > Kies een doel uit de lijst Locatie Geef op locatie tijdens > evenementen

**STAP 2: KIES DE BOVENSTE OPTIE WAAR DE PIJL BIJ STAAT.** 

# STAP 3: NA EEN AANTAL SECONDEN VERSCHIJNT DE TEKST 'KIES UIT DE LIJST' ONDERIN UW SCHERM.

#### **DRUK HIEROP.**

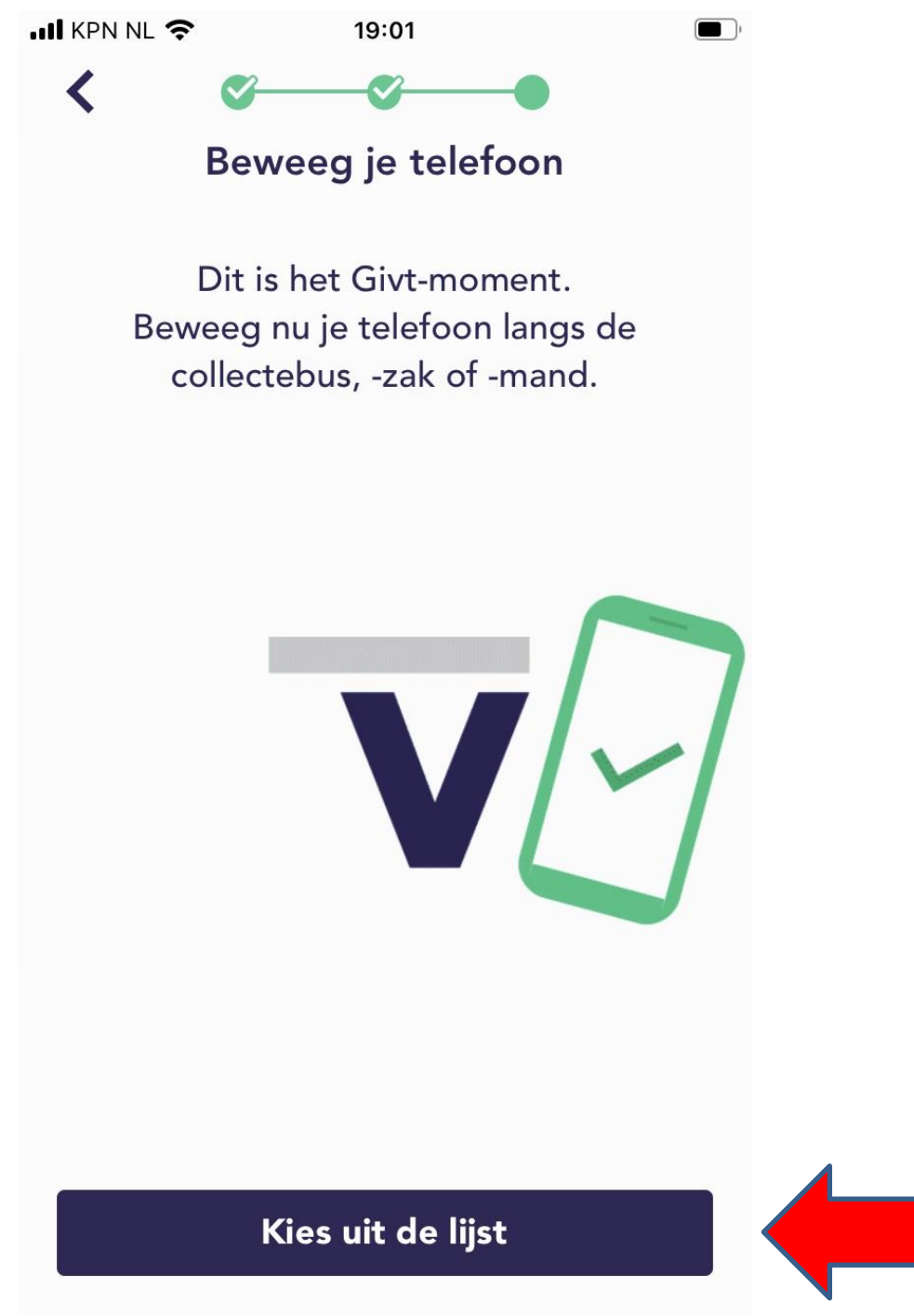

## STAP 4: SELECTEER NU CGK AALTEN EN DRUK VERVOLGENS OP 'GEVEN' ONDERIN HET SCHERM.

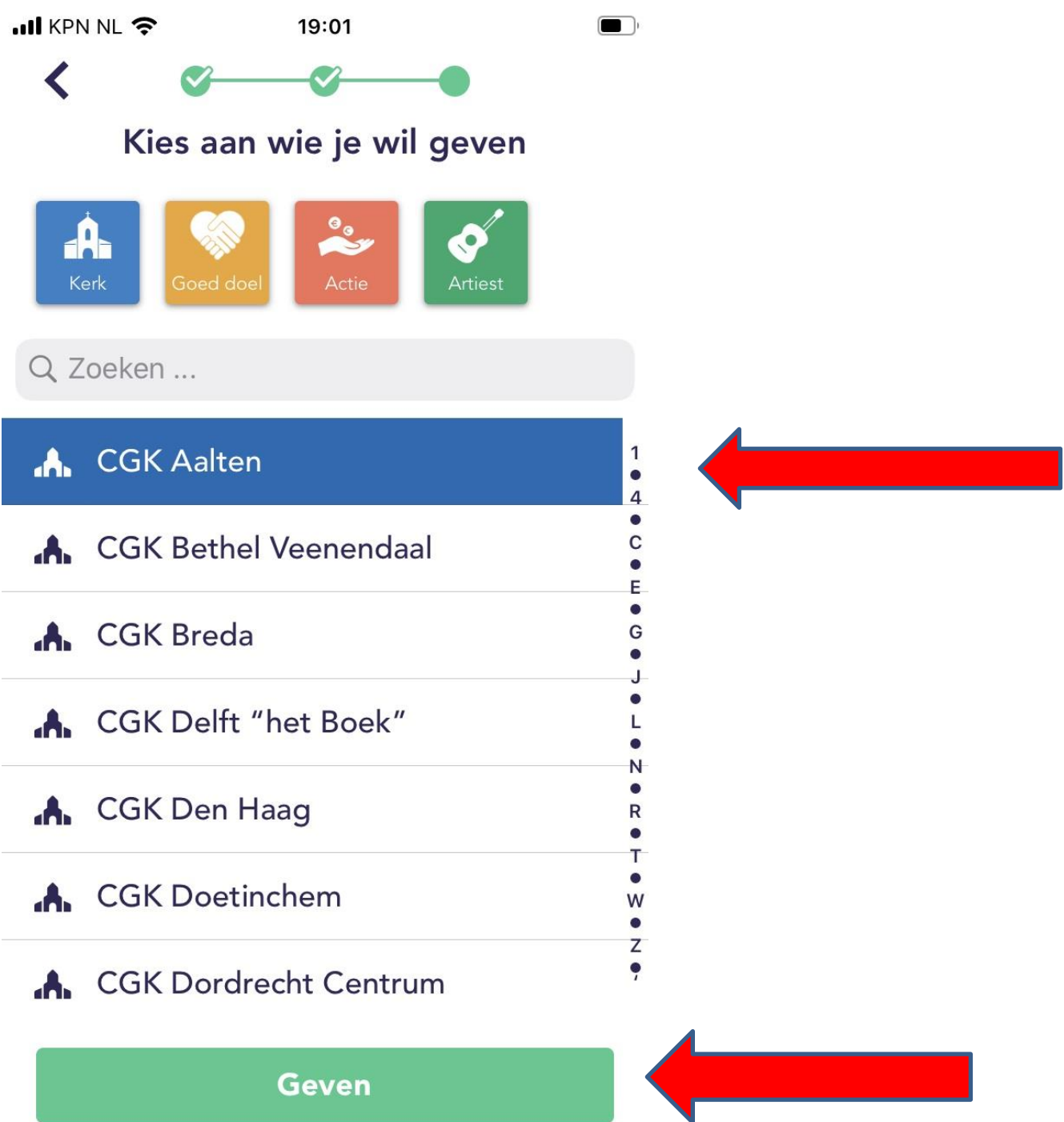

#### **STAP 5: U ZIET NU DIT SCHERM. DRUK OP 'VOLGENDE'.**

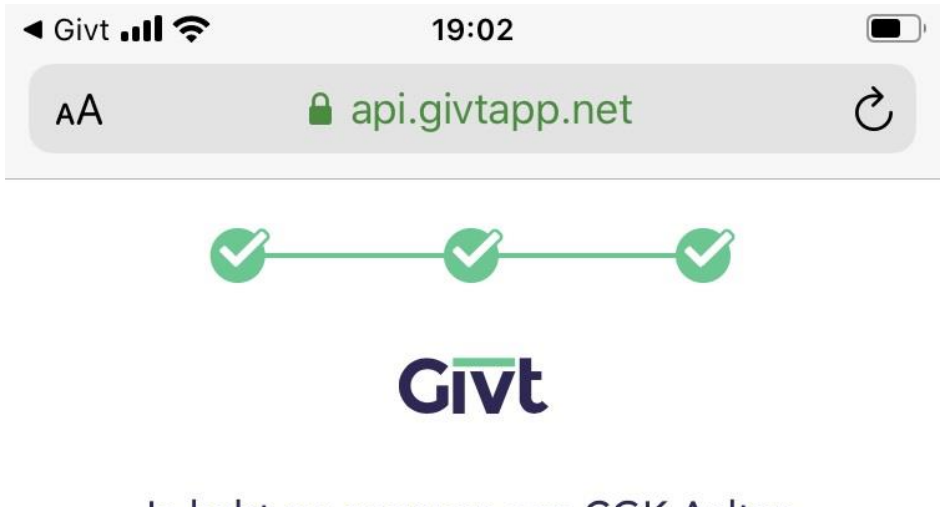

Je hebt nu gegeven aan CGK Aalten. Hieronder vind je het overzicht van je gift.

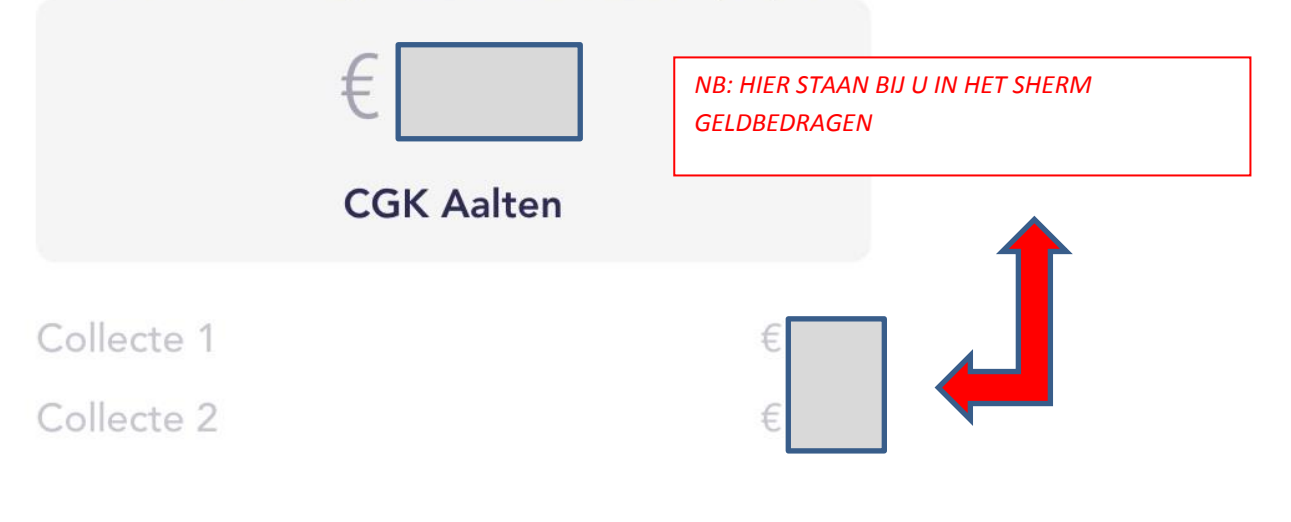

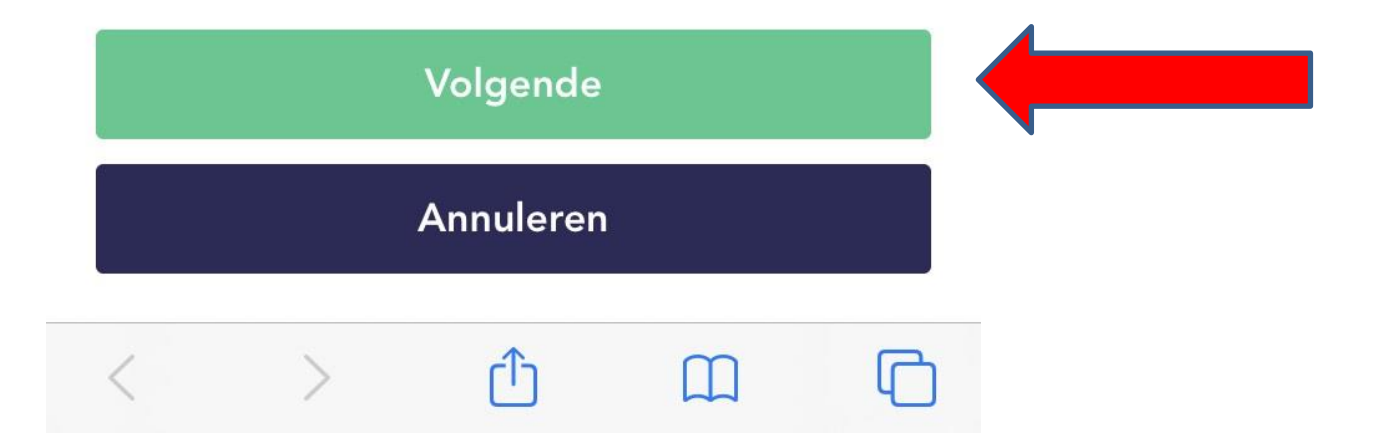

### STAP 6: U ZIET NU DIT SCHERM. ALLES IS GOED GEGAAN. BEDANKT! U KUNT DE APP SLUITEN.

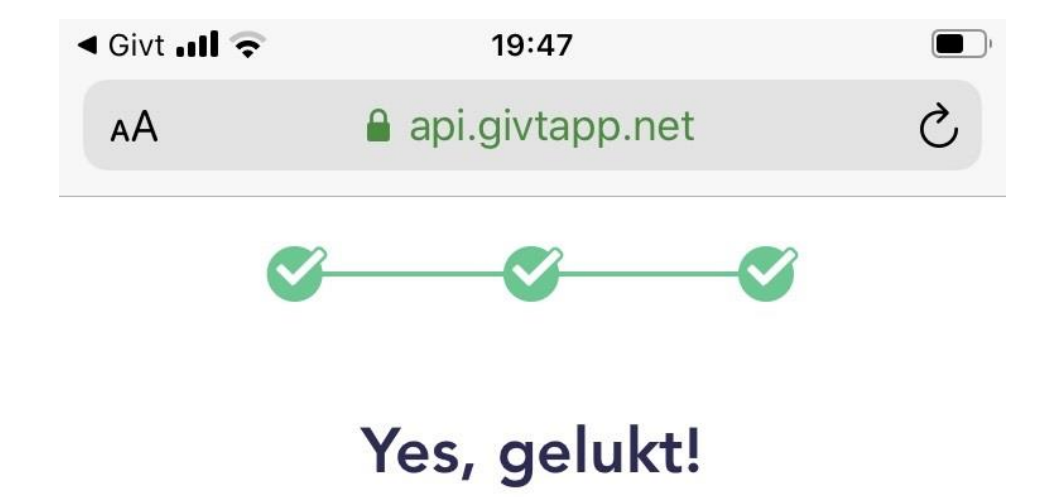

Bedankt voor je Givt aan CGK Aalten! Kijk voor de status in je overzicht.

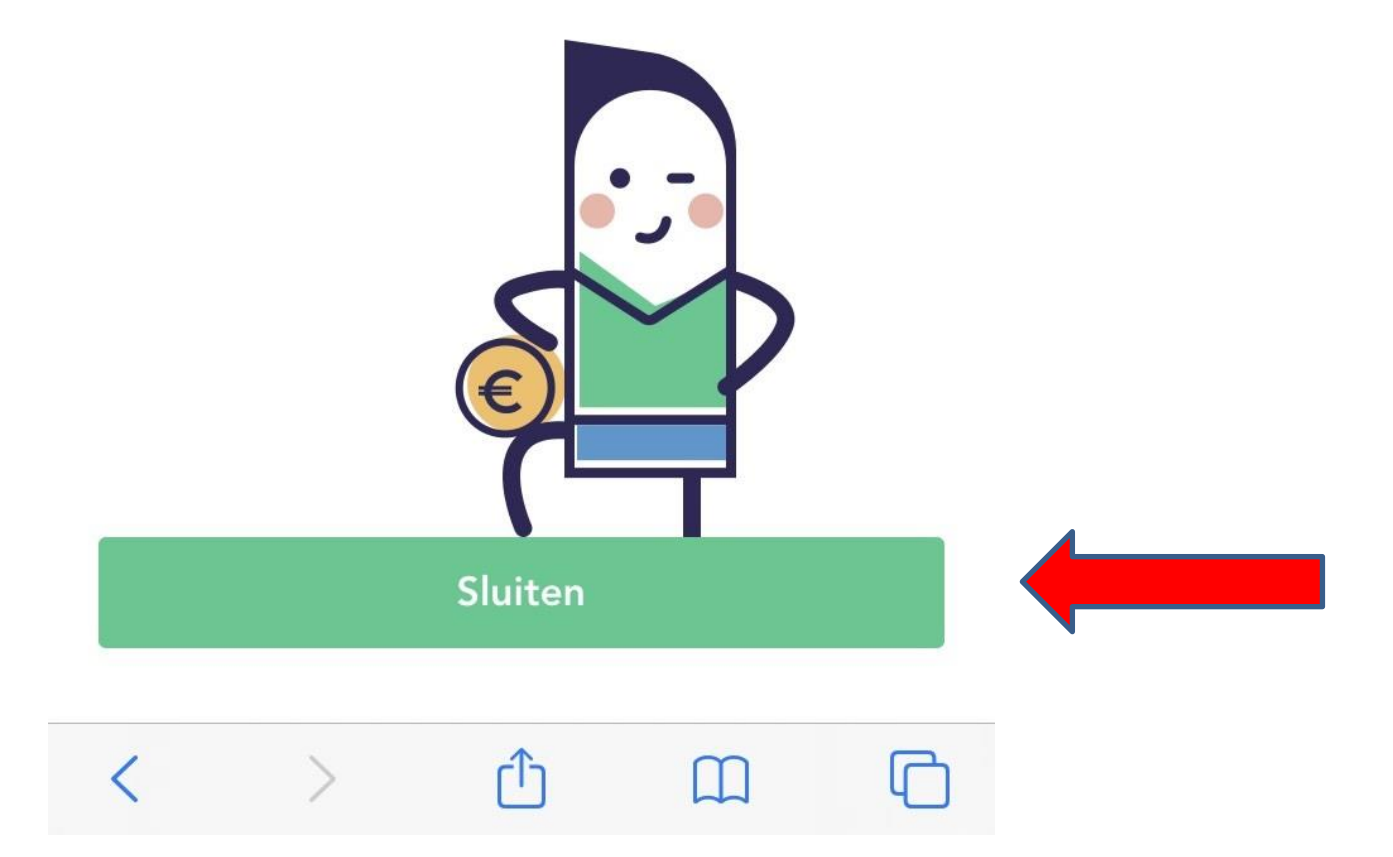